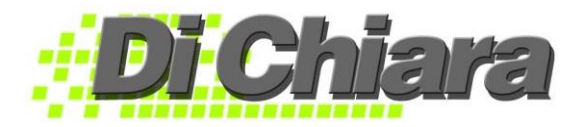

# Guía para el Usuario - Diferencial Cambiario -

| Diferencial Cambiario "Deshabilitado"              | 2  |
|----------------------------------------------------|----|
| Diferencial Cambiario "Habilitar sin Re-expresión" | 3  |
| Diferencial Cambiario "Habilitar con Re-expresión" | 11 |

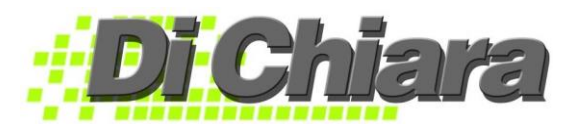

## Guía para el Usuario - Diferencial Cambiario -

- 1. Ingrese al sistema SAC
- 2. Seleccione el módulo de Contabilidad
- 3. Seleccione la empresa con la que va a trabajar diferencial cambiario.
- 4. Seleccione Maestros > Generales; en la pestaña Datos de la Empresa diríjase al campo "Control de Diferencial Cambiario"; que le ofrece tres opciones:
  - Deshabilitado
  - Habilitar con Re-expresión
  - Habilitar sin Re-expresión

|                            | -         |                  |             |        |           |          |        |         |         |         |          |                      | _   |
|----------------------------|-----------|------------------|-------------|--------|-----------|----------|--------|---------|---------|---------|----------|----------------------|-----|
| )atos de la Empresa        | Fac.E     | speciales        | Agentes F   | Retene | edores    | Cue      | ntas ( | Contat  | oles    | Formula | rios SAT | Consolidaciones      | Log |
| Razon                      | Social:   | Arcobaleno       |             |        |           |          |        |         |         |         |          |                      |     |
| Nombre Cor                 | mercial:  |                  |             |        |           |          |        |         |         |         | NIT:     |                      |     |
| Contador Asi               | ignado:   |                  |             |        |           | Regist   | ro No. | :       |         |         | NIT:     |                      |     |
| epresentante Legal o Prop  | oietario: | Lorena           |             |        |           |          |        |         |         |         |          |                      |     |
| # Estableci                | imiento:  |                  |             |        |           | _        |        |         | Registr | D:      |          |                      |     |
| Represer                   | ntacion:  | Representant     | e Legal     | $\sim$ | % de IVA  | A: 1     | 2.00   | %ISR:   | 0.      | 00 %lng | juat:    | 0.00                 |     |
| Tele                       | efonos:   |                  |             |        |           |          |        | Fax:    |         |         |          |                      |     |
| Telefo                     | onos 2:   |                  |             |        | _         |          |        | ASI:    |         |         |          |                      |     |
| Calle o Av                 | venida:   |                  |             | Ca     | sa:       |          | Ap     | artame  | nto:    |         | T        |                      |     |
|                            | Zona:     |                  | Apto.Pos    | stal:  |           | (        | olonia | :       |         |         |          |                      |     |
| Departa                    | amento:   |                  |             | ī      | /unicipio | ):       |        |         |         |         |          |                      |     |
| Direccion Co               | mpleta:   |                  |             |        |           |          |        |         |         |         | 1        |                      |     |
|                            | eMail:    |                  |             |        |           |          |        |         |         |         | 1        |                      |     |
| Págin                      | a Web:    |                  |             |        |           |          |        |         |         |         | 1        |                      |     |
| Actividad Ecor             | nomica:   |                  | Mor         | neda:  | Quetza    | ales     | Sir    | nbolo:  | Q.      |         | _        |                      |     |
|                            | Pais:     | Guatemala        |             |        | ~         | Código d | le Emp | oresa:  | 00      |         | # de N   | leses Maximo de      |     |
| Control de Diferencial Car | mbiario:  | Deshabilitado    |             |        | ~         |          |        |         |         |         | Antigu   | iedad en Facturas de |     |
|                            |           | Deshabilitado    |             |        |           |          |        |         |         |         | Compi    | ra: 2 🜩              |     |
|                            |           | Habilitar con R  | e-expresión |        |           | Rea      | liza E | kportac | iones   |         |          |                      |     |
|                            |           | Habilitar sin Re | e-expresión |        |           |          |        |         |         |         |          |                      |     |

## Diferencial Cambiario "Deshabilitado"

- 1. Esta opción le permite registrar todas sus operaciones y generar sus reportes en dólares.
- 2. Al trasladar sus datos al Módulo de Contabilidad, los montos se verán reflejados en Quetzales.
- 3. El tipo de cambio a utilizar se asigna al momento de registrar Cheques, Depósitos, Notas de Crédito, Notas de Débito o Retiros, en el Módulo de **Bancos > Documentos.**

#### Ejemplo de Jornalización – Tipo de Cambio Q. 7.00 x EUA\$1.00

| Proveedores                                   | 100.00 (EUA\$) |                |  |  |  |  |
|-----------------------------------------------|----------------|----------------|--|--|--|--|
| Bancos                                        |                | 100.00 (EUA\$) |  |  |  |  |
|                                               |                |                |  |  |  |  |
| Al trasladar póliza al Módulo de Contabilidad |                |                |  |  |  |  |
| Proveedores                                   | 700.00 (Q.)    |                |  |  |  |  |
| Bancos                                        |                | 700.00 (Q.)    |  |  |  |  |

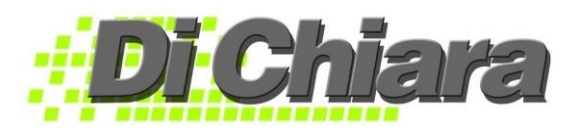

## Diferencial Cambiario "Habilitar sin Re-expresión"

#### Módulo de Contabilidad

- 1. Ingrese a Contabilidad > Maestros > Generales > Control de Diferencial Cambiario > Habilitar sin Re-expresión.
  - a. Esta opción permite que sus operaciones en Dólares sean jornalizadas de una vez en quetzales.
  - b. La información se traslada a la Contabilidad tal y como queda registrado en el documento.
  - c. Su nomenclatura debe contar con dos cuentas contables: una, para registrar los dólares al Q.1.00xEUA\$1.00. Y la otra, de complemento o diferencial cambiario para registrar el monto del diferencial según tipo de cambio; la suma de las dos cuenta contables será el valor total en Quetzales.
- 2. En la nomenclatura (**Contabilidad > Maestros > Nomenclatura**) debe crear las siguientes cuentas contables:
  - a. Banco #cuenta en Dólares \$
  - b. Banco #cuenta en Dólares \$ Complemento o Diferencial Cambiario
  - c. Proveedores del Exterior
  - d. Proveedores del Exterior Complemento o Diferencial Cambiario
  - e. Anticipo a Proveedores del Exterior
  - f. Anticipo a Proveedores del Exterior Complemento o Diferencial Cambiario
  - g. Ventas de Productos del Exterior
  - h. Ventas de Servicios del Exterior
  - i. Ventas Complemento o Diferencial Cambiario
  - j. Clientes del Exterior
  - k. Clientes del Exterior Complemento o Diferencial Cambiario
  - I. Cuenta contable Ganancia Diferencial Cambiario
  - m. Cuenta contable Perdida Diferencial Cambiario

#### Módulo de Bancos

1. Ingrese a Bancos > Maestros > Cuentas Bancarias.

| Maestro de Cue            | ntas Bancarias  | ×                          |
|---------------------------|-----------------|----------------------------|
| Codigo de Banco           | 00              |                            |
| Cuenta Bancaria           |                 |                            |
| General                   | es              | Otros                      |
| Descripcion:              |                 |                            |
| Tipo de Cuenta:           | Monetarios 🗸    |                            |
| Siguiente Cheque:         |                 |                            |
|                           | Imprime Voucher | Envia a la Contabilidad: 🗹 |
| Cuenta Contable:          |                 |                            |
| Complemento:              |                 |                            |
| Es Moneda Local ?         | $\checkmark$    |                            |
| Simbolo de Moneda:        |                 |                            |
| Nombre de Moneda:         |                 |                            |
| Valor en Letras en:       | Español         | $\sim$                     |
| Formato:                  | Modifica        | ar                         |
| Observaciones:            |                 |                            |
| Incluir en Flujo de Caja: | ~               |                            |
| Incluir en "Saldos por Er | npresa":        | <b>~</b>                   |
| <u> </u>                  | Eliminar        | 🔀 Cancelar                 |

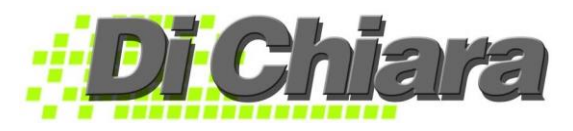

- 2. Seleccione el Banco y la Cuenta Bancaria en dólares que ha creado.
- En la pestaña de "Generales", en el campo "Cuenta Contable" ingrese la cuenta del banco en dólares; puede presionar F1 o doble clic para desplegar el catálogo de Nomenclatura y seleccionar la cuenta que corresponde.
- 4. En el campo "Complemento" coloque la cuenta contable que corresponde a complemento o diferencial cambiario de la cuenta de bancos; puede presionar F1 o doble clic para desplegar el catálogo de Nomenclatura y seleccionar la cuenta que corresponde.
- 5. Desmarque el campo "Es Moneda Local?"
- 6. En "Símbolo de Moneda" digite \$, y en Nombre de Moneda: Dólares.
- 7. El sistema permite imprimir el valor en letras del cheque en idioma Inglés o Español; seleccione la opción que corresponde.
- 8. Ingrese a **Bancos > Maestros > Datos Generales**.

| Oatos C      | Generales                                                                                |           |           |          |  |  |  |  |
|--------------|------------------------------------------------------------------------------------------|-----------|-----------|----------|--|--|--|--|
| Generales    | Cheques                                                                                  | Depósitos | N/Crédito | N/Débito |  |  |  |  |
| Lugar        | Lugar de Emision de Cheques                                                              |           |           |          |  |  |  |  |
| Guate        | emala                                                                                    |           |           |          |  |  |  |  |
| ⊠ No<br>∑ No | ☑ No Permitir Modificar Valores de la cuenta "Bancos"<br>☑ No puede salir sin Jornalizar |           |           |          |  |  |  |  |
| Perdida:     | Diferencial C                                                                            |           |           |          |  |  |  |  |
| C.Costo:     | 0000                                                                                     |           |           |          |  |  |  |  |
| Ganancia:    |                                                                                          |           |           |          |  |  |  |  |
| C.Costo:     | 0000                                                                                     |           |           |          |  |  |  |  |
|              |                                                                                          |           |           |          |  |  |  |  |
|              | ✓ <u>A</u> ceptar                                                                        |           | 🗙 Salir   |          |  |  |  |  |

- 9. En la pestaña "Generales", debe agregar las cuentas contables que utilizará como ganancia o pérdida cambiaria para registrar la variación del tipo de cambio de las operaciones que se realicen en Dólares.
- 10. En el campo "**Pérdida**" presione F1 o doble clic para desplegar la Nomenclatura de cuentas y seleccione la cuenta contable que corresponde, ésta debe ser de gasto.
- 11. Si maneja centros de costo coloque el que le corresponda.
- 12. En el campo "Ganancia" presione F1 o doble clic para desplegar la Nomenclatura de cuentas y seleccione la cuenta contable que corresponde, ésta debe ser de ingreso.
- 13. Si maneja centros de costo coloque el que corresponda.
- 14. Ingrese a **Bancos > Documentos** y registre los que desee.

|   | <u>C</u> heques                       |
|---|---------------------------------------|
|   | <u>D</u> epositos                     |
|   | Notas de Credi <u>t</u> o             |
|   | Notas de Debit <u>o</u>               |
|   | <u>R</u> etiros                       |
|   | D <u>a</u> tos Cheques de Otros Pagos |
|   | C <u>h</u> eques Cobrados             |
|   | Emision de Recibos                    |
|   | Retener Cheques                       |
| _ |                                       |

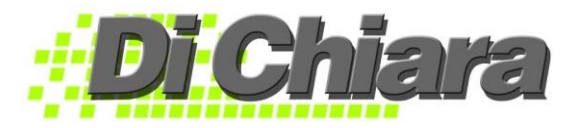

- 15. Al jornalizar cada uno de los documentos el sistema le presentará las dos cuentas contables que tenga registrada la cuenta de bancos, donde corresponda.
- 16. También realizará el cálculo de ganancia o pérdida cambiaria si tuviera un documento relacionado que sea de moneda extranjera (cheques y notas de débito con facturas de proveedores, depósito y nota de crédito con facturas de clientes).

#### Módulo de Proveedores

1. Ingrese a **Proveedores > Maestros > Monedas**, y cree los códigos para quetzales y dólares.

| Maestro de Monedas     |       | × |
|------------------------|-------|---|
| Código: 000 ? II I > H |       |   |
| Descripción:           |       |   |
| Símbolo:               |       |   |
| Simbolo para el gFace: |       |   |
|                        | Salir |   |

 Ingrese a Maestros > Datos Generales y en la pestaña "Registro de Compras" ingrese la cuenta de Proveedores del Exterior Complemento o Diferencial Cambiario en el campo "Cuenta Complemento (Provisión); presione F1 o doble clic para desplegar la Nomenclatura de cuentas y seleccione la cuenta contable que corresponde.

| Oatos Generales                                     |                                    |                     |  |  |  |  |
|-----------------------------------------------------|------------------------------------|---------------------|--|--|--|--|
| Provisiones y Amortizacion                          | nes                                |                     |  |  |  |  |
| Registro de Compras Facturas Especiales ISR         | Otros                              | Agentes Retenedores |  |  |  |  |
| Cuenta Compra de Prod                               | luctos:                            |                     |  |  |  |  |
| Cuenta Compra de Ser                                | vicios:                            |                     |  |  |  |  |
| Cuenta IVA Con                                      | npras:                             |                     |  |  |  |  |
| Cuenta de Abono (cta. por p                         | agar):                             |                     |  |  |  |  |
| Cuenta Complemento (prov                            | isión):                            |                     |  |  |  |  |
| Cuenta de Anticipos Moneda                          | Local:                             |                     |  |  |  |  |
| Cuenta de Anticipos Otras Mon                       | Cuenta de Anticipos Otras Monedas: |                     |  |  |  |  |
| Cuenta Complemento Anti                             | Cuenta Complemento Anticipos:      |                     |  |  |  |  |
| Cuent                                               | ta IDP:                            |                     |  |  |  |  |
| Cuenta Inventari                                    | io IDP:                            |                     |  |  |  |  |
| Cuenta timbre de p                                  | rensa:                             |                     |  |  |  |  |
| Máximo de Meses de Antiguedad para Contal           | bilizar:                           | 0                   |  |  |  |  |
| Recalcular Jornalización de Compras al aplicar Anti | cipos:                             | No 🗸                |  |  |  |  |
|                                                     |                                    |                     |  |  |  |  |
|                                                     |                                    |                     |  |  |  |  |
| ✓ <u>A</u> ctualizar                                | Sa                                 | ajir                |  |  |  |  |

3. Si maneja Cuenta de Anticipos en Otras Monedas, ingrese la cuenta contable de Anticipo a Proveedores del Exterior y en el campo "Cuenta Complemento Anticipos" ingrese la cuenta contable Anticipo a Proveedores del Exterior Complemento o Diferencial Cambiario; presione F1 o doble clic para desplegar la Nomenclatura de cuentas y seleccione la cuenta contable que corresponde.

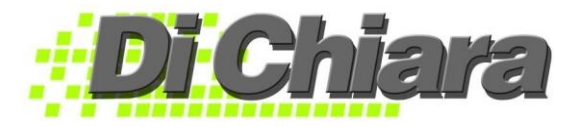

 Ingrese a Maestros > Datos Generales y en la pestaña "Otros", en el campo "Moneda Local" seleccione GTQ-Quetzales, en el campo "Divisa Principal" seleccione EUA Dólar. También puede presionar F1 o doble clic para ver el catálogo de monedas.

| Datos Generale                                                                          | s                            |                               |
|-----------------------------------------------------------------------------------------|------------------------------|-------------------------------|
|                                                                                         | Provisiones y Amo            | ortizaciones                  |
| Registro de Compras                                                                     | Facturas Especiales          | ISF Otros Agentes Retenedores |
| Horario de Pago:                                                                        |                              |                               |
| Numero de dias para<br>0 -<br>Nombre en Reportes<br>Razón Social<br>Formato de Contrase | i Pagar:                     |                               |
| 0000                                                                                    | <u>M</u> odificar            |                               |
| Jornalizar Automáti                                                                     | camente Notas de Correcci    | ón: Si V                      |
| Calcular                                                                                | Fecha de Vencimiento seg     | ún: Fecha de Registro         |
| Moneda Local: GT                                                                        | Quetzales                    |                               |
| Divisa Principal: EU                                                                    | A Dólar                      |                               |
| Obligatorio Ingr                                                                        | resar Código de Proyecto:    | No 🗸                          |
| Versión Tipo de Bi                                                                      | úsqueda de Proveedores:      | Versión 1 🗸                   |
| Registras "Distribucio                                                                  | ón del Total" en la factura: | No                            |
| ✓ A                                                                                     | ctualizar                    | Saļir                         |

5. Cuando agregue un nuevo proveedor que facture en dólares, ingrese a **Maestros > Proveedores**, digite las cuentas de Complemento y Provisión y seleccione "**Sí**" en el campo "**Afecto a Re-Expresión del Tipo de Cambio**".

| Maestro de Pro                                                                                                    | veedores                                                                        |                                                                         |                                                                                                    |
|----------------------------------------------------------------------------------------------------|---------------------------------------------------------------------------------|-------------------------------------------------------------------------|----------------------------------------------------------------------------------------------------|
| Codigo                                                                                                    | ):                                                                              | Arrastrar                                                               |                                                                                                    |
|                                                                                                    | Generales                                                                       | Tra                                                                     | ansferencias                                                                                                    |
| NIT:<br>Razon Social:<br>Nombre Comercial:<br>Nombre en Cheque:<br>Contacto:<br>Productos y/o Servicios:<br>Telefonos:<br>Calle o Avenida:<br>Zona:<br>Departamento:<br>eMail:<br>Direccion Completa:<br>Retener ISR:<br>Días Crédito:<br>Código de Cliente:<br>Esta Exento de IVA:<br>Banco:<br>Cédula o DPI: | Si Si Es Agente Retenedor de N<br>O Observaciones:<br>No Cobra Timbre de Prensa | Tipo:<br>Celular:<br>Fax:<br>Apartamento:<br>Colonia:<br>pio:<br>VA: No | Cuentas Contables:         Productos:         Servicios:         MA:         Cta. nor Pagen         Complemento:         Provisión:         Afecto a Re-Expresión del Tipo to Cambio:         Mode de Eactura Esnecial:         Retener ISR         Es Pequeño Contribuyente: |
|                                                                                                    | Eliminar Documentos                                                             |                                                                         | Sajir                                                                                                    |

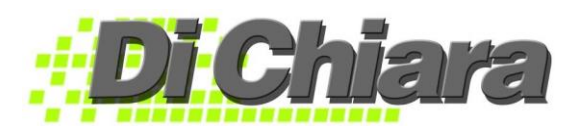

 En Proveedores > Documentos > Registro de Facturas, digite el valor real del documento y el tipo de cambio al que se operará; el sistema le presentará en la jornalización, la cuenta de proveedores del exterior y su cuenta de complemento utilizando el tipo de cambio registrado.

| 📑 Registro de Facturas de Co  | ompra                   |                        |                                 |                                                 |
|-------------------------------|-------------------------|------------------------|---------------------------------|-------------------------------------------------|
| NIT:                          |                         | Agregar <u>P</u> rovee | dor                             |                                                 |
| Codigo:                       |                         |                        |                                 |                                                 |
| Documento:                    |                         |                        |                                 |                                                 |
| Fecha:                        | 02/08/2017              | % de IVA:              | 0.00                            | <u>T</u> ipo: Factura 🗸                         |
| Operaciones Locales           |                         |                        |                                 | Periodo:                                        |
| Servicios Afectos:            | 0.00                    | Bienes Afectos:        | 0.00                            | E Pago: Brovisionado y                          |
| Servicios Exentos:            | 0.00                    | Bienes Exentos:        | 0.00                            |                                                 |
| Operaciones Exportación:      |                         |                        | 1                               | O Object                                        |
| Servicios Afectos:            | 0.00                    | Bienes Afectos:        | 0.00                            | C.Cnica:                                        |
| Servicios Exentos:            | 0.00                    | Bienes Exentos:        | 0.00                            | Numero:                                         |
| Timbre de Prensa:             | 0.00                    | Otros:                 | 0.00                            | Fecha: / /                                      |
| T.Cambio:                     | 1.000000                | IVA:                   | 0.00                            |                                                 |
| Concepto:                     |                         | $\sim$                 |                                 | %ISR/Bienes:                                    |
| Orden de Compra:              |                         | Vence:                 | 11                              | %ISR/Servicios:                                 |
| Sucursal:                     |                         |                        |                                 | Metodo Factura Especial:                        |
| Descripcion:                  |                         |                        |                                 | Retener ISR                                     |
| Provecto:                     |                         |                        |                                 | Es Pequeño Contribuyente:                       |
| Cliente:                      |                         |                        |                                 |                                                 |
| Emitir Cheque a:              |                         |                        |                                 |                                                 |
| Chasevesieses                 |                         |                        |                                 |                                                 |
| Observaciones:                |                         |                        |                                 |                                                 |
| ✓ plica <u>D</u> etalle Prove | ctos <u>R</u> ubros Pro | visiones Amortizacio   | nes <u>J</u> ornalizar <u>F</u> | <u>R</u> etencion <u>E</u> liminar <u>Salir</u> |

#### Módulo de Clientes

 Ingrese a Clientes > Maestros > Monedas, y cree los códigos para quetzales, dólares y cualquier otra moneda que necesite para emitir factura. Puede presionar F1 o doble clic para ver el catálogo de monedas.

| Maestro de Monedas                                 |       | × |
|----------------------------------------------------|-------|---|
| Código: 000 ? II I F                               |       |   |
| Descripción:<br>Símbolo:<br>Simbolo para el gFace: |       |   |
| ✓Aplicar Eliminar                                  | Salir |   |

- 2. Ingrese a Clientes > Maestros > Generales y en la pestaña "Cuentas Contables Grupo 2":
  - a. En el campo "**Cta. Venta de Bienes OM** (Otras Monedas)", presione F1 o doble clic para desplegar la Nomenclatura y seleccione la cuenta contable de **Ventas de productos en otras monedas**.
  - b. En el campo "Cta. Venta de Servicios OM", presione F1 o doble clic para desplegar la Nomenclatura y seleccione la cuenta contable de Ventas de servicios en otras monedas.

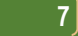

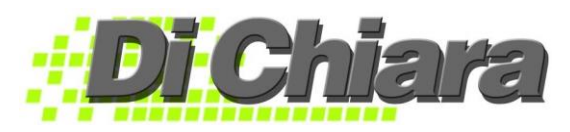

- c. En el campo "Complemento Ventas OM", presione F1 o doble clic para desplegar la Nomenclatura y seleccione la cuenta contable de Ventas Complemento o Diferencial Cambiario.
- d. Si no tiene separación puede utilizar la misma cuenta contable en ambas.
- e. En el campo "Cargo Ventas Crédito en Otras Monedas" presione F1 o doble clic para desplegar la Nomenclatura y seleccione la cuenta contable Clientes del Exterior.
- f. En el campo "Cargo Ventas Contado en Otras Monedas" presione F1 o doble clic para desplegar la Nomenclatura y seleccione la cuenta contable Clientes del Exterior.
- g. En el campo "Complemento en OM", presione F1 o doble clic para desplegar la Nomenclatura y seleccione la cuenta contable de Clientes del Exterior Complemento o Diferencial Cambiario.
- h. Si no tiene separación puede utilizar la misma cuenta contable en ambas.

| Datos G        | enerales                |                   |       |          | _              | _              |              | <b>—</b> — • » |
|----------------|-------------------------|-------------------|-------|----------|----------------|----------------|--------------|----------------|
| Generales      | Cuentas Contable        | Inventarios       | Otros | IROC-POS | Empresa        | Códigos d      | e Barras     | Observacione   |
|                | Grü                     | 00 1              |       |          |                | Grupo 2        | $\mathbf{D}$ |                |
|                | Cuenta Venta de Bier    | ies:              |       |          | Jornaliza      | r Ventas al Co | ntado segú   | n Concepto:    |
|                | Cta.Venta de Bienes     | OM:               |       |          |                | Moneda Local   | Otras Mon    | edas           |
|                | Cuenta Venta de Servio  | ios:              |       |          | Efectivo       |                |              |                |
| C              | Cta. Venta de Servicios | OM:               |       |          | Cheque         |                |              |                |
|                | Complemento Ventas      | OM:               |       |          | TC Visa        |                |              |                |
|                | Cargo Costo de Ve       | nta:              |       |          | TC Credomatic  |                |              |                |
|                | Abono Costo de Ve       | nta:              |       |          | Tarjeta Debito |                |              |                |
|                | Cuenta IVA Ven          | as:               |       |          | Visa Cuotas    |                |              |                |
| Cargo Venta    | is Crédito en Moneda Lo | cal:              |       |          | Otros          |                |              |                |
| Cargo Ventas   | Crédito en Otras Mone   | las:              |       |          | Cert.de Cambio |                |              |                |
| Cargo Ventas   | Contado en Moneda Lo    | cal:              |       |          | Gift Cards     |                |              |                |
| Cargo Ventas C | Contado en Otras Mone   | las:              |       |          | Depósito       |                |              |                |
|                | Complemento en          | OM:               |       |          |                |                |              |                |
|                | Otros Car               | gos:              |       |          |                |                |              |                |
|                | Gastos Operati          | /0S:              |       |          |                |                |              |                |
|                | Anticipos Recibi        | dos:              |       |          |                |                |              |                |
|                |                         |                   |       |          |                |                |              |                |
|                |                         | Anlicar Tipo de C | ambio |          |                | Salir          |              |                |
|                |                         | pical inpolice c  | ambio |          |                | ouin           |              |                |

3. Ingrese a Clientes > Maestros > Generales y en la pestaña "Inventarios", coloque "SÍ" en el campo "Preguntar antes por Tipo de Venta".

| Oatos Generales                                           |                         |                      |                     |                              | ×                 |
|-----------------------------------------------------------|-------------------------|----------------------|---------------------|------------------------------|-------------------|
| Generales Cuentas Contable. Inven                         | tarios o os             | IROC-POS             | Empresa             | Códigos de Barras            | Observaciones     |
| Maneja Agenciao                                           | ilo 🗸 Código:           | A 🗸 İng              | gresos Detallado    | s en Unidades x Paquete:     | No 🗸              |
| El Inventario maneja Lotes                                | No 🗸                    |                      | Perm                | ite Registrar Descuentos:    | No 🗸              |
| Maneja Decimales                                          | No 🗸                    |                      | Ingres              | ar % de Descto.General:      | No 🗸              |
| Permite Modificar Ingresos Impresos                       | : No 🗸 Activa           | r Autorizacion de C  | Creditos: No 🗸      | Ingresar Peso Neto:          | No 🗸              |
| Permite Modificar Salidas Impresas                        | : No 🗸 Activa           | ar Autorizacion de F | Pedidos: No 🗸       | Ingresar Peso Bruto:         | No 🗸              |
| Permite Modificar O.Compra Impresas                       | : No 🗸                  |                      |                     | Tipo de Peso:                | Peso por Unidad 🗸 |
| Regente                                                   | :                       |                      | In                  | gresa Series en Pedidos:     | No 🗸              |
| Colegiado                                                 | :                       |                      | Solicitar Imp       | resión del Pedido al Final:  | No 🗸              |
| Encargado Exportaciones                                   | :                       |                      |                     | Solicita % de Comision:      | No 🗸              |
| Codigo de Exportador                                      | :                       |                      | Permite Selec       | ccionar Precios de Venta:    | No 🗸              |
| % Flete: 0.000000 % Seguro                                | 0.000000                |                      | Permite Detalle     | sin Facturar en Pedidos:     | Si 🗸              |
| Modificer habega den dulao desde la Suna                  | No. of Concession, Name |                      | Permite Detalle s   | in Descargar en Pedidos:     | Si 🗸              |
| Preguntar antes por Tipo de Venta                         | Si 🗸                    | >                    | Pregunta p          | oor "Stock y Distribución":  | Si 🗸              |
| nauma Exclusion Publica                                   | NO V                    | Relac                | ciona Bodegas co    | on Pólizas de Importación:   | No 🗸              |
| Habilitar "Salidas de Pedidos para la venta               | No 🗸                    | Mostrar              | r Historia del Prod | lucto al registrar Pedidos:  | No 🗸              |
| Habilitar Consulta de Costos a                            | Administrador           | $\sim$               | Usa                 | SCANNER para Facturar:       | No 🗸              |
| Registra "Vendedor" en Facturas POS                       | No 🗸                    |                      | Cer                 | rrar Salidas al Imprimirlas: | No 🗸              |
| Solo facturar productos que estén en Lista de Precios     | No 🗸                    |                      | Cerr                | ar Ingresos al Imprimirlos:  | No                |
| Habilitar Busqueda de Productos en POS                    | No 🗸                    |                      | Cer                 | rar Pedidos al Imprimirlos:  | No 🗸              |
| Si unidades iniciales = 0, utilizar costo del mes anterio | No 🗸                    | Blo                  | oquear Registro d   | le Descuento en Pedidos:     | No 🗸              |
|                                                           |                         |                      |                     | Maneja Combos:               | No 🗸              |
| ✓ Aplicar Ti                                              | oo de Cambio            |                      |                     | Saļir                        |                   |

4. Cuando ingrese un pedido en **Clientes > Documentos > Pedidos**, el panel le presentará campos para seleccionar la **Moneda a Utilizar** y el **Tipo de Cambio**.

| Registro                 | de Pedidos (C                       | APA-3)                  | _                    |                   |                    |                  |                  |           | <u> </u> | • •    | x   |
|--------------------------|-------------------------------------|-------------------------|----------------------|-------------------|--------------------|------------------|------------------|-----------|----------|--------|-----|
| Pedido #                 | t 1 🗸                               | 0 li                    | mportar <u>D</u> at  | 0S                |                    |                  | Despa            | char el:  | 11       |        |     |
| NIT                      | 1                                   | Agregar <u>C</u> liente | C                    | odeudor           |                    |                  | Presu            | puesto:   |          |        |     |
| Cliente                  | e 📃 👘                               | -                       |                      | ^                 |                    |                  | O.de T           | 'rabajo:  |          |        |     |
| Código 2                 |                                     |                         |                      | ~                 |                    |                  | 0.0              | ompra:    |          |        |     |
| Vendedor                 | :                                   |                         |                      |                   |                    |                  | Es Venta         | Local:    | Si 🗸     |        |     |
| Dir.de Entrega           | :                                   |                         |                      |                   |                    |                  | Moneda a         | Utilizar: |          | $\sim$ |     |
| Observaciones            |                                     |                         |                      |                   |                    | (                | T.C              | Cambio:   | 1.00     | 0000   |     |
|                          |                                     |                         |                      |                   |                    |                  | T.Ca             | mbio 2:   | 0.00     | 0000   |     |
|                          |                                     |                         |                      |                   |                    |                  |                  |           |          |        |     |
|                          | Dia                                 | as Crédito:             |                      |                   | Prec               | cios de Venta i  | ncluyen "Otros G | astos":   | Si 🗸     |        |     |
| Motivo de Venta          | :                                   |                         |                      |                   |                    | Cliente Exen     | to (Solo Decreto | 29-89):   | No 🗸     |        |     |
| AWB BL                   | .:                                  |                         |                      |                   |                    |                  | Té               | rminos:   |          |        | ~   |
| Medio de pago            | с                                   |                         |                      |                   |                    |                  | Crédito Disp     | oonible:  |          | 0.0    | )0  |
| # BD                     | Codigo                              | Descripcion             |                      |                   | Cantidad           | % Desc           | V.Unitario       |           | Total    | TP     | - ′ |
|                          |                                     |                         |                      |                   |                    |                  |                  |           |          |        | ╞   |
|                          |                                     |                         |                      |                   |                    |                  |                  |           |          |        | t   |
|                          |                                     |                         |                      |                   |                    |                  |                  |           |          |        | Ē   |
|                          |                                     |                         |                      |                   |                    |                  |                  |           |          |        | Ļ   |
|                          |                                     |                         |                      |                   |                    |                  |                  |           |          |        | ÷.  |
| <                        |                                     |                         |                      |                   | · · ·              |                  | · ·              |           |          |        | >   |
| Ingresar A<br>Detalle ci | nti <u>E</u> liminar un<br>pos Item | Vales P                 | primir In<br>edido F | nprimir<br>actura | Ingrese<br>Externe | o Sa <u>l</u> ir | Total:           |           |          | 0.0    | 00  |

5. Ingrese a **Clientes > Maestros > Clientes**, verifique que tenga las cuentas correctas en Cuentas Contables.

| Maestro de Clie | entes                   |                                 |                  |                   |
|-----------------|-------------------------|---------------------------------|------------------|-------------------|
| Codigo: 1233    |                         |                                 |                  | 08/Mar/2017       |
| Generales       | Otros Datos             | Informacion Adicional           | Fotografia       | Cuentas Contables |
|                 |                         |                                 |                  |                   |
|                 | Productos:              | 0000000                         |                  |                   |
|                 | Servicios:              | 0000000                         |                  |                   |
|                 | IVA:                    | 0000000                         |                  |                   |
| Cargo Ventas    | s Crédito Moneda Local: | 0000000                         |                  |                   |
| Cargo Ventas    | Crédito Otras Monedas:  |                                 |                  |                   |
| Cargo Ventas    | Contado Moneda Local:   |                                 |                  |                   |
| Cargo Ventas C  | contado Otras Monedas:  |                                 |                  |                   |
|                 | Complemento:            |                                 |                  |                   |
|                 |                         |                                 |                  |                   |
|                 |                         |                                 |                  |                   |
|                 |                         | •                               |                  |                   |
|                 |                         |                                 |                  |                   |
| ✓ Aplicar Luga  | ares de Entrega Toma    | r Fotografia <u>D</u> ocumentos | <u>E</u> liminar | Salir             |

- 6. En el campo "Cargo Ventas Crédito Otras Monedas" presione F1 o doble clic para desplegar la Nomenclatura y seleccione la cuenta contable Clientes del Exterior.
- 7. En el campo "Cargo Ventas Contado Otras Monedas" presione F1 o doble clic para desplegar la Nomenclatura y seleccione la cuenta contable Clientes del Exterior.
- 8. En el campo "**Complemento**", presione F1 o doble clic para desplegar la Nomenclatura y seleccione la cuenta contable de **Clientes del Exterior Complemento o Diferencial Cambiario.**
- 9. Si no tiene separación puede utilizar la misma cuenta contable en ambas.

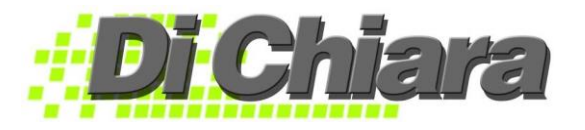

Complemento

Ganancia cambiaria

| Proveedores Q. 7.10 X EUA\$1.00 |                                   |         |  |  |  |
|---------------------------------|-----------------------------------|---------|--|--|--|
| Proveedores \$                  | 100.00                            |         |  |  |  |
| Complemento Proveedores         | 610.00                            |         |  |  |  |
| Bancos                          |                                   | 100.00  |  |  |  |
| Complemento                     |                                   | 600.00  |  |  |  |
| Ganancia cambiaria              |                                   | 10.00   |  |  |  |
| Total                           | 710.00                            | 710.00  |  |  |  |
|                                 |                                   |         |  |  |  |
| Al tras                         | sladar póliza al Módulo de Contab | bilidad |  |  |  |
| Proveedores \$                  | 100.00                            |         |  |  |  |
| Complemento prov.               | 610.00                            |         |  |  |  |
| Bancos                          |                                   | 100 00  |  |  |  |

#### Ejemplo de Jornalización – Tipo de Cambio bancos Q. 7.00 x EUA\$1.00 tipo de cambio Proveedores Q. 7.10 X EUA\$1.00

| Total                      | 710.00                          | 710.00                     |
|----------------------------|---------------------------------|----------------------------|
|                            |                                 |                            |
| Ejemplo de Jornalización – | Tipo de Cambio bancos Q. 7.10 x | x EUA\$1.00 tipo de cambio |

|                         | Proveedores Q. 7.00 X EUA\$1.00   |         |
|-------------------------|-----------------------------------|---------|
| Proveedores \$          | 100.00                            |         |
| Complemento Proveedores | 600.00                            |         |
| Perdida cambiaria       | 10.00                             |         |
| Bancos                  |                                   | 100.00  |
| Complemento             |                                   | 610.00  |
| Total                   | 710.00                            | 710.00  |
|                         |                                   |         |
| Al tras                 | sladar póliza al Módulo de Contab | bilidad |
| Proveedores \$          | 100.00                            |         |
| Complemento prov.       | 600.00                            |         |
| Perdida cambiaria       | 10.00                             |         |
| Bancos                  |                                   | 100.00  |
| Complemento             |                                   | 610.00  |
| Total                   | 710.00                            | 710.00  |

600.00

10.00

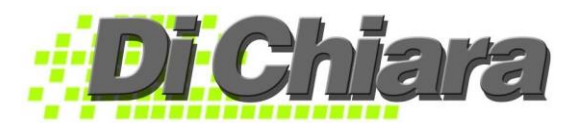

## Diferencial Cambiario "Habilitar con Re-expresión"

 A diferencia de la opción "Habilitar sin Re-expresión", se debe ingresar en el módulo de Bancos > Maestros > Tipo de cambio para Re-Expresión, los tipos de cambios que se aplicarán cada fin de mes.

| Re-Expresió        | n Mer <u>suali</u> d | ×   |
|--------------------|----------------------|-----|
| Periodo            | T.Cambio             | ^   |
|                    |                      | - 1 |
|                    |                      |     |
|                    |                      | -   |
|                    |                      | _   |
|                    |                      | _   |
|                    |                      | -   |
|                    |                      | _   |
|                    |                      | -   |
|                    |                      |     |
|                    |                      | ~   |
|                    |                      | -   |
| Perio              |                      |     |
| Tipo de Camb       | 0.000000             |     |
| <u>A</u> ctualizar | Eliminar 🔀 Sali      | r   |

- 2. Cuando registre operaciones tales como pago de facturas a proveedores y cobros a clientes, cuya fecha corresponda a meses anteriores no se toma en cuenta el tipo de cambio registrado en el documento sino el que este registrado en el Módulo de Bancos en el mes inmediato anterior para calcular la ganancia o pérdida cambiaria en cada operación.
- 3. El Traslado de Pólizas de Re-Expresión al Módulo de Contabilidad se realiza desde los módulos de Bancos, Proveedores y Clientes.

| Ejemplo de Jornalización – Tipo d | e Cambio bancos Q. 7.00 x EUA\$1.00 | tipo de cambio Proveedores Q. |
|-----------------------------------|-------------------------------------|-------------------------------|
|                                   | 7.10 X EUA\$1.00                    | -                             |
|                                   |                                     |                               |

| Proveedores \$                                                                             | 100.00                                                    |                                          |
|--------------------------------------------------------------------------------------------|-----------------------------------------------------------|------------------------------------------|
| Complemento Prov                                                                           | 610.00                                                    |                                          |
| Bancos                                                                                     |                                                           | 100.00                                   |
| Complemento                                                                                |                                                           | 600.00                                   |
| Ganancia cambiaria                                                                         |                                                           | 10.00                                    |
| Total                                                                                      | 710.00                                                    | 710.00                                   |
|                                                                                            |                                                           |                                          |
|                                                                                            |                                                           |                                          |
| Alt                                                                                        | rasladar póliza al Módulo de Contabil                     | idad                                     |
| Al t<br>Proveedores \$                                                                     | rasladar póliza al Módulo de Contabil<br>100.00           | idad                                     |
| Al t<br>Proveedores \$<br>Complemento prov.                                                | rasladar póliza al Módulo de Contabil<br>100.00<br>610.00 | idad                                     |
| Al t<br>Proveedores \$<br>Complemento prov.<br>Bancos                                      | rasladar póliza al Módulo de Contabil<br>100.00<br>610.00 | idad<br>100.00                           |
| Al t<br>Proveedores \$<br>Complemento prov.<br>Bancos<br>Complemento                       | rasladar póliza al Módulo de Contabil<br>100.00<br>610.00 | idad<br>100.00<br>600.00                 |
| Al t<br>Proveedores \$<br>Complemento prov.<br>Bancos<br>Complemento<br>Ganancia cambiaria | rasladar póliza al Módulo de Contabil<br>100.00<br>610.00 | idad<br>100.00<br>600.00<br><b>10.00</b> |

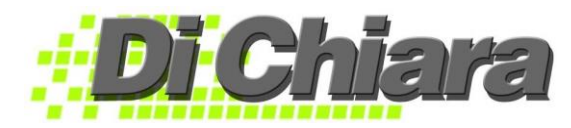

| Ejemplo de Jornalización – Tipo de Cambio bancos Q. 7.10 x EUA\$1.00 tipo de cambio Proveedores Q. |
|----------------------------------------------------------------------------------------------------|
| 7.00 X EUA\$1.00                                                                                   |

|                   | •                                     |        |
|-------------------|---------------------------------------|--------|
| Proveedores \$    | 100.00                                |        |
| Complemento Prov  | 600.00                                |        |
| Perdida cambiaria | 10.00                                 |        |
| Bancos            |                                       | 100.00 |
| Complemento       |                                       | 610.00 |
| Total             | 710.00                                | 710.00 |
|                   |                                       |        |
| Alt               | rasladar póliza al Módulo de Contabil | idad   |
| Proveedores \$    | 100.00                                |        |
| Complemento prov. | 600.00                                |        |
| Perdida cambiaria | 10.00                                 |        |
| Bancos            |                                       | 100.00 |
| Complemento       |                                       | 610.00 |
| Total             | 710.00                                | 710.00 |